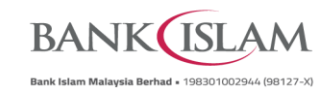

## Frequently Asked Questions (FAQ) New Safety Measures

| No    | Question                                                 | Answer                                                                                                    |  |  |  |
|-------|----------------------------------------------------------|----------------------------------------------------------------------------------------------------|--|--|--|
| KILLS |                                                          |                                                                                                    |  |  |  |
| 1     | I suspect that I have been scammed.<br>What should I do? | If you notice any suspicious/unauthorised transactions or suspect that you've fallen victim to an online scam, you should immediately use the Kill Switch to protect the funds in your account. Then, immediately call Bank Islam Contact Centre at 03-26900900 or the National Scam Response Centre at 997 (8am to 8pm daily) to make a report.                                                                                                    |  |  |  |
| 2     | What is Kill Switch?                                     | Kill Switch is a feature that can be activated if you have been scammed or<br>suspected that you have fallen victim to an online scam. It is a self-service<br>security feature to block all access to Internet Banking (IB), GO by Bank<br>Islam (GO) app, GO Biz by Bank Islam (GO Biz) app, accounts, and debit<br>cards.<br>Once the Kill Switch is activated, your accounts and access to Bank Islam<br>IB, GO app and GO Biz app will be blocked, and debit cards will be<br>terminated immediately. No transactions can be performed, whether<br>digitally, through ATM, or at branch. Recurring or scheduled fund transfers<br>will also be suspended. |  |  |  |
| 3     | What is the benefit of performing Kill<br>Switch?        | You can protect your funds immediately and prevent further unauthorised transactions if you suspect that you have been scammed as online scammers will no longer have access to your accounts. This will enhance your online banking security as reactivation will require a verification process to be undertaken at Bank Islam branch.                                                                                                    |  |  |  |
| 4     | Where can I find Kill Switch and how to activate it?     | <ul> <li>Here are the steps to find and activate the Kill Switch feature.</li> <li><u>Bank Islam Internet Banking (IB)</u></li> <li>1. Access to Bank Islam Internet Banking (IB) <u>https://www.bankislam.biz</u></li> </ul>                                                                                                    |  |  |  |
|       |                                                          | <ol> <li>Next to the User Guide, click on "Kill Switch" at the top of the menu.</li> <li>Click on "Start Kill Switch".</li> <li>Select ID Type and provide ID Number.</li> <li>Verify your Kill Switch request by entering the One-Time Password (OTP) code.</li> <li>Kill Switch request is considered successful when you receive an SMS notification and acknowledgement is displayed on screen.</li> </ol>                                                                                                    |  |  |  |
|       |                                                          | GO by Bank Islam                                                                                                    |  |  |  |
|       |                                                          | <ol> <li>Launch GO by Bank Islam app.</li> <li>Select Kill Switch menu. This will redirect you to Bank Islam Internet<br/>Banking.</li> <li>Next to the User Guide, click on "Kill Switch" at the top of the menu.</li> </ol>                                                                                                    |  |  |  |

FAQ/BNM COMBAT FRAUD/2023/V.01

BANKUSLAM Bank Islam Malaysia Berhad + 198301002944 (98127-X)

| No | Question                                                                                                    | Answer                                                                                                    |  |
|----|----------------------------------------------------------------------------------------------------|----------------------------------------------------------------------------------------------------|--|
|    |                                                                                                    | <ol> <li>Click on "Start Kill Switch".</li> <li>Select ID Type and provide ID Number</li> <li>Verify your Kill Switch request by entering the One-Time Password<br/>(OTP) code.</li> <li>Kill Switch request is considered successful when you receive an SMS<br/>notification and acknowledgement is displayed on screen.</li> </ol>                                                                                                    |  |
|    |                                                                                                    | GO Biz by Bank Islam                                                                                                    |  |
|    |                                                                                                    | <ol> <li>Launch GO Biz by Bank Islam app.</li> <li>Select the Kill Switch option (located below the Forgot Password<br/>menu). This will redirect you to Bank Islam Internet Banking.</li> <li>Next to the User Guide, click on "Kill Switch" at the top of the menu.</li> <li>Click on "Start Kill Switch".</li> <li>Select ID Type and provide ID Number</li> <li>Verify your Kill Switch request by entering the One-Time Password<br/>(OTP) code.</li> <li>Kill Switch request is considered successful when you receive an SMS<br/>notification and acknowledgement is displayed on screen.</li> </ol> |  |
| 5  | I am unable to activate Kill switch, what should I do?                                                                           | If you are unable to activate Kill Switch, you should immediately call Bank<br>Islam Contact Centre at 03-26900900 or the National Scam Response<br>Centre at 997 (8am to 8pm daily) to make a report. Alternatively, please<br>visit any Bank Islam branch for further support.                                                                                                    |  |
| 6  | I accidentally activate the Kill Switch,<br>what should I do?                                                                    | To deactivate Kill Switch, kindly visit any Bank Islam Branch.                                                                                                    |  |
| 7  | I received an SMS notifying that my<br>Kill Switch has been activated but I did<br>not perform this action. What should<br>I do? | For immediate assistance, please contact our Bank Islam Contact Centre at 03-2690 0900. Alternatively, you have the option to visit any Bank Islam branch for further support.                                                                                                    |  |
| 8  | Can I do ATM cash withdrawal using<br>my Debit Card-i after initiating Kill<br>Switch?                                           | You will not be able to perform cash withdrawal using your Debit Card-i after you have initiated Kill Switch.                                                                                                    |  |
| 9  | If I activate the Kill Switch, does it<br>cancel my scheduled payments and<br>online transaction?                                | Yes, if you activate the Kill Switch, it will cancel your scheduled payments and online transactions.                                                                                                    |  |
| 10 | How do I deactivate Kill Switch?                                                                                                 | To deactivate Kill Switch, you must visit any Bank Islam branch. We will<br>verify your profile and take necessary actions to uplift the Kill Switch status<br>on your account. Your existing Debit Card-i can no longer be used hence a<br>new card is required.                                                                                                    |  |

BANKUSLAM Bank Islam Malaysia Berhad • 198301002944 (98127-90

| No  | Question                                                                                   | Answer                                                                                                    |                                                                                                    |
|-----|--------------------------------------------------------------------------------------------|----------------------------------------------------------------------------------------------------|----------------------------------------------------------------------------------------------------|
| 11  | Once Kill Switch is deactivated, can I<br>still log in to my existing Internet<br>Banking? | No, your existing Internet Banking can no longer be used as one of the security measures. Kindly proceed to re-register for Internet Banking using the newly issued Debit Card-i number.                                                                                                    |                                                                                                    |
| 12  | What will happen to my account if I<br>do not deactivate Kill Switch?                      | The account will remain blocked. We assure you that your money will remain secure in your bank account. To ensure smooth transaction and payment processes, we strongly advise you to visit the nearest branch to request deactivation of the Kill Switch feature.                                                                                                    |                                                                                                    |
| COO | LING-OFF                                                                                   |                                                                                                    |                                                                                                    |
| 1   | What is cooling-off period?                                                                | Cooling-off period is a 12-hour waiting period from the time a new<br>application or request is submitted until it comes into effect. In other<br>words, cooling-off period provides buffer time for new changes.<br>Cooling-off period applies to some activities in Internet Banking, GO by<br>Bank Islam app and GO Biz by Bank Islam app.                                                                  |                                                                                                    |
| 2   | Why do we need cooling-off?                                                                | The purpose of the cooling-off period is to safeguard you against potential scammers who may attempt to perform unauthorised transaction(s) on your account(s). The period serves as a buffer to allow you to react in case you receive SMS or push notifications regarding unauthorised changes made to your account. It also provides you with an opportunity to take prompt action and respond accordingly. |                                                                                                    |
| 3   | How long is cooling-off period?                                                            | 12 hours                                                                                                    |                                                                                                    |
| 4   | How does cooling-off period impact<br>online transactions?                                 | The following transactions will be impacted by the cooling-off period:                                                                                                    |                                                                                                    |
|     |                                                                                            | Transactions                                                                                                    | Descriptions                                                                                                    |
|     |                                                                                            | Internet Banking, GO by Bank Islam, GO Biz by Bank Islam                                                                                                    |                                                                                                    |
|     |                                                                                            | <ul> <li>Registration</li> <li>Re-registration</li> <li>Forgot Password</li> </ul>                                                                                                    | For existing bank customers, your User<br>ID status will be under "Cooling Off"<br>status after performing new<br>registration, first time login, re-<br>registration, and forgot password.<br>During the cooling off period:<br>a) You will be able to login.<br>b) You will be able to login.<br>b) You will be able to view account<br>summary and account details.<br>c) You will be able to view account<br>history and transaction history.<br>d) You will <u>not be allowed</u> to perform<br>transactions below:<br>• Transfer to Third Party bank Islam |

FAQ/BNM COMBAT FRAUD/2023/V.01

BANK

| No Question |                                     | Answer                                                                                                    |
|-------------|-------------------------------------|----------------------------------------------------------------------------------------------------|
|             |                                     | <ul> <li>IBG Transfer</li> <li>DuitNow Transfer</li> <li>DuitNow Request (Accept<br/>Payment Request)</li> <li>DuitNow QR</li> <li>Tabung Haji transfer</li> <li>SSPN-i Transfer</li> <li>ASNB Top Up / Subscription</li> </ul>                                                                                                    |
|             | Increase Daily Transaction<br>Limit | <ul> <li>If you are performing transactions during the cooling off period, you are only allowed to perform transactions up to the previous maximum limit.</li> <li>Scenario 1: If you increase limit for 3rd party transfer from RM10,000.00 to RM50,000.00</li> <li>If you do not perform any transactions before increasing the limit, you will not be allowed to perform more than RM10,000.00 per day during the cooling-off period.</li> <li>Scenario 2: If you increase the limit for 3rd party transfer from RM10,000.00 to RM50,000.00</li> <li>If you performed transactions totalling RM5,000.00 before increasing the limit, you will not be allowed to execute more than another RM5,000.00 per day during the cooling-off period.</li> <li>Scenario 3: If you increase the limit for 3<sup>rd</sup> party transfer from RM10,000.00 to RM50,000.00</li> <li>If you performed transactions totalling RM5,000.00 per day during the cooling-off period.</li> <li>Scenario 3: If you increase the limit for 3<sup>rd</sup> party transfer from RM10,000.00 to RM50,000.00</li> <li>If you had utilized the maximum limit before increasing the limit, you will not be able to make a 3<sup>rd</sup> party transfer.</li> </ul> |
|             | Change e-mail Address               | During the cooling off:<br>a) All post transaction notifications on<br>Internet Banking will be sent to the                                                                                                    |

FAQ/BNM COMBAT FRAUD/2023/V.01

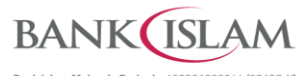

|     |                                                                                                    |                                                                                                    | Bank Islam Malaysia Berhad • 198301002944 (98127-X)                                                                                                    |
|-----|----------------------------------------------------------------------------------------------------|----------------------------------------------------------------------------------------------------|----------------------------------------------------------------------------------------------------|
| No  | Question                                                                                                    |                                                                                                    | Answer                                                                                                    |
|     |                                                                                                    |                                                                                                    | <ul> <li>b) You will only see the old email<br/>address displayed at the Update<br/>Profile page.</li> <li>c) You are not allowed to<br/>change/amend the email address<br/>during the cooling-off period.</li> </ul> |
|     |                                                                                                    | New Link Account:                                                                                                    | During the cooling off:                                                                                                    |
|     |                                                                                                    | <ul> <li>Link Tabung Haji</li> <li>Link SSPN-i (only at IB)</li> </ul>                                                                                                    | <ul> <li>a) You will be able to see the linked<br/>account.</li> </ul>                                                                                                    |
|     |                                                                                                    | • Link ASNB ( <i>only at IB</i> )                                                                                                    | <ul> <li>b) You are still allowed to link to other<br/>accounts during the cooling-off<br/>period.</li> </ul>                                                                                                    |
|     |                                                                                                    | Debit Card-i Card-Not-<br>Present (CNP) / Online<br>Purchase Activation                                                                                                    | After enabling / activating CNP<br>transaction at Internet Banking under<br>Debit Card-i Maintenance:                                                                                                    |
|     |                                                                                                    | (Only at IB)                                                                                                    | <b>During the cooling off</b> , you will see the status as <b>Enable</b> and a message informing you that the service will be activated within 12 hours from your activation time.                                    |
|     |                                                                                                    |                                                                                                    |                                                                                                    |
| VUL | NERABLE CUSTOMER                                                                                                    |                                                                                                    |                                                                                                    |
| 1   | Why do I receive this message when I<br>try to register for Internet Banking?<br>"Thank you for your interest in                                                        | In order to protect the safety and security of these customers, we imposed<br>an additional control by allowing these customers to register for Internet<br>Banking ONLY after visiting any Bank Islam branch. For further action,<br>please visit any of our branch for ID verification to enable Internet Banking<br>registration. |                                                                                                    |
|     | Internet Banking. We are sorry to<br>inform that your Internet Banking<br>registration can only be done by a<br>branch. Kindly visit the nearest<br>branch to proceed". |                                                                                                    |                                                                                                    |